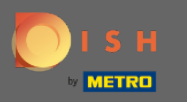

## K rezervácii DISH sa dostanete cez túto adresu URL: https://reservation.dish.co/

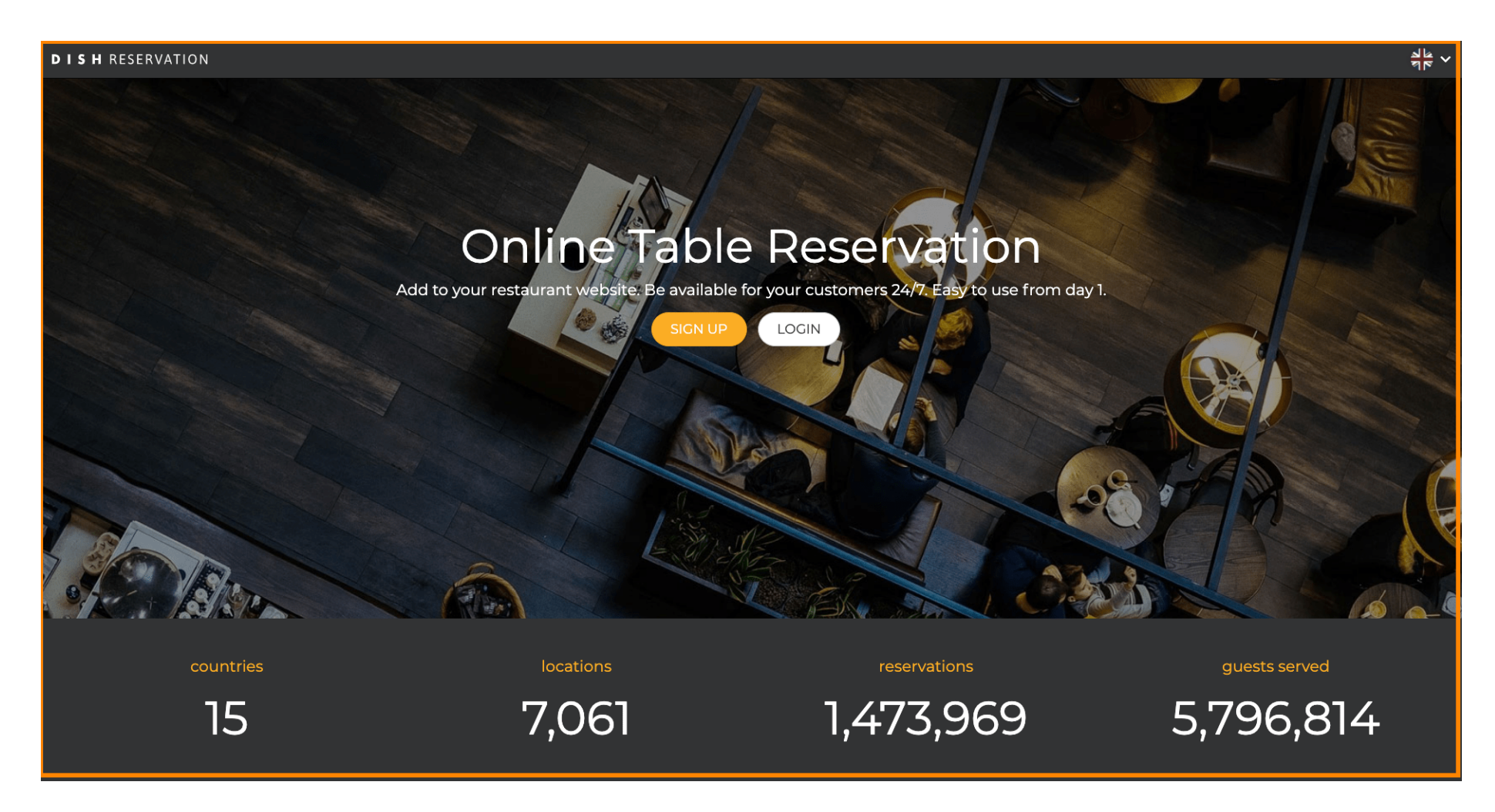

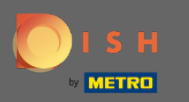

## Pokračujte kliknutím na prihlásenie .

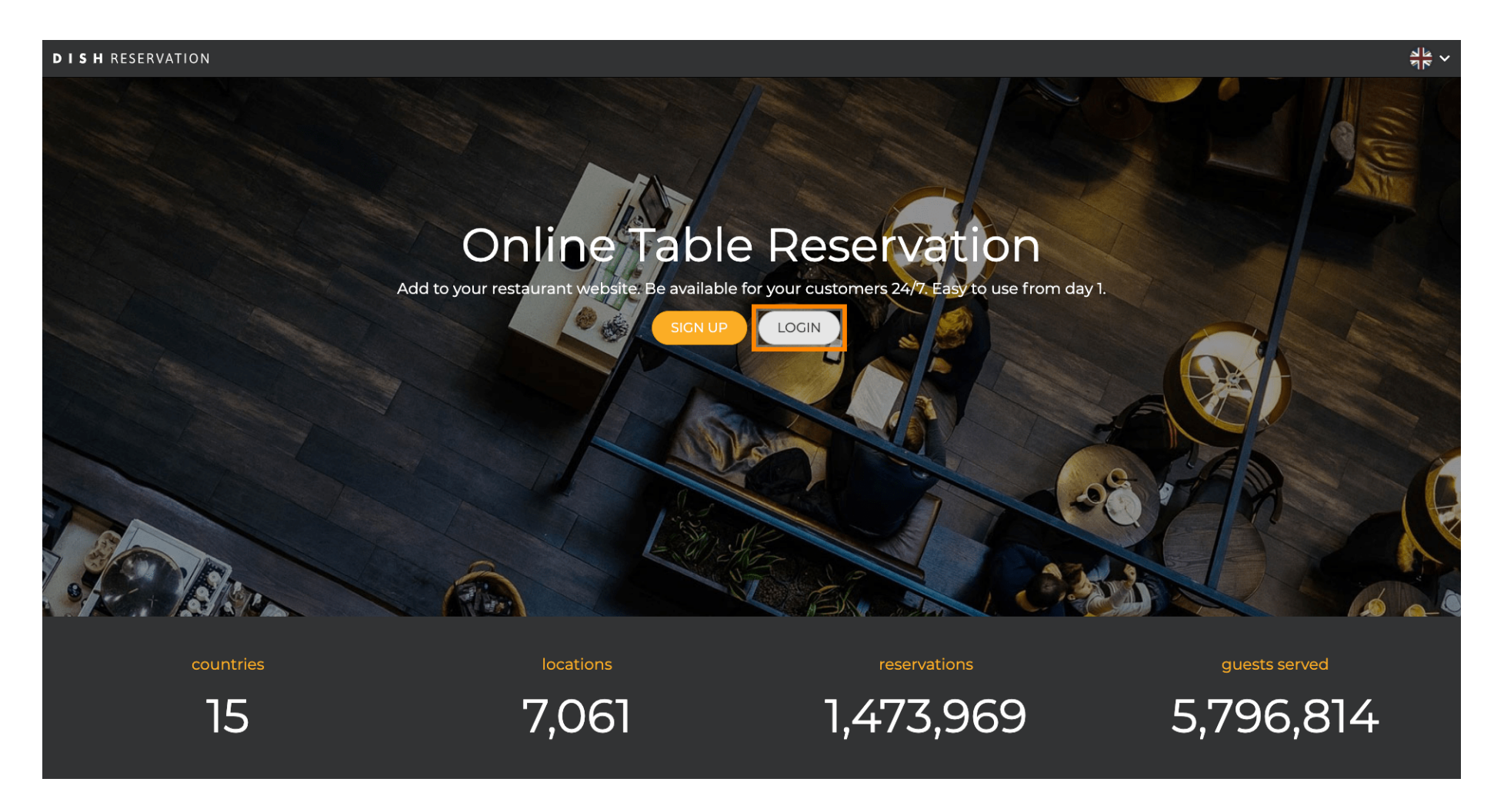

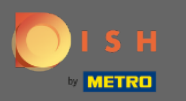

Teraz ste v oblasti všeobecného prihlásenia. Tu zadáte svoje prihlasovacie údaje a kliknutím na prihlásenie vstúpite do Rezervácie DISH.

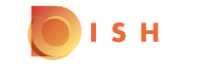

| English | Ŧ |
|---------|---|
|         |   |

| Sign-in to DISH                                                        |              |                     |         |                  |  |  |  |  |  |
|------------------------------------------------------------------------|--------------|---------------------|---------|------------------|--|--|--|--|--|
| Please sign-in to your Dish account using your Mobile number or Email. |              |                     |         |                  |  |  |  |  |  |
|                                                                        | Mobil        | e number            | Em      | Email            |  |  |  |  |  |
|                                                                        | +49 -        | 10707034074         |         |                  |  |  |  |  |  |
|                                                                        | Country code | Mobile number       |         |                  |  |  |  |  |  |
|                                                                        | •••••        |                     |         | 0                |  |  |  |  |  |
|                                                                        | Password     |                     |         | Forgot Password? |  |  |  |  |  |
|                                                                        |              | Log                 | in      |                  |  |  |  |  |  |
|                                                                        |              | No Accour<br>Sign ( | nt yet? |                  |  |  |  |  |  |

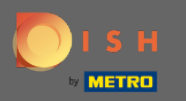

## To je všetko. Skončil si. Úspešne ste sa prihlásili do svojho účtu rezervácie DISH.

| <b>DISH</b> RESERVATION                                |                                                                                                    |             |     |            |       | Test Bistro Training     | মুদ্ধ<br>শ্বাহ্ন | •       |
|--------------------------------------------------------|----------------------------------------------------------------------------------------------------|-------------|-----|------------|-------|--------------------------|------------------|---------|
| Reservations                                           | Have a walk-in customer? Received a reservation request over phone / email? Don't forget to add it to your reservation book! |             |     |            |       |                          |                  |         |
| 🎁 Menu                                                 |                                                                                                    |             | ά ο | ••• 0      | Drint |                          |                  |         |
| 🛎 Guests                                               | Mon, 20/07/2020 - Mon, 20/07/2020                                                                                            |             |     | <b>~</b> 0 | Print |                          |                  |         |
| Eedback                                                | All                                                                                                    | ⊖ Completed |     |            |       |                          |                  |         |
| 🗠 Reports                                              |                                                                                                    |             |     |            |       |                          |                  |         |
| 🌣 Settings 👻                                           |                                                                                                    |             |     |            |       |                          |                  |         |
| @ Help                                                 | No reservations available                                                                                                    |             |     |            |       |                          |                  |         |
|                                                        |                                                                                                    |             |     |            |       |                          |                  |         |
| Too many guests in house?<br>Pause online reservations | Designed by Hospitality Digital GmbH. All rights reserved.                                                                   |             |     |            |       | FAQ   Terms of use   Imp | int   Data       | Privacy |